## L'Exprimante

un distributeur de presse ancienne 1807 – 1945

**Manuel technique** 

2021 - Auvergne-Rhône-Alpes Livre et Lecture

## Sommaire

| 3  | Présentation                                                                       |
|----|------------------------------------------------------------------------------------|
| 4  | Le projet                                                                          |
| 5  | Les partenaires                                                                    |
| 6  | Accueillir, utiliser et adapter l'Exprimante                                       |
| 7  | Accueillir l'Exprimante                                                            |
| 8  | <ul> <li>Sélectionner et transférer</li> </ul>                                     |
|    | des contenus documentaires                                                         |
| 15 | <ul> <li>Fonctionnement du distributeur<br/>et présentation du matériel</li> </ul> |
| 19 | Concevoir l'Exprimante de A à Z                                                    |
| 21 | Construire le distributeur                                                         |
| 27 | <ul> <li>Programmer et installer le distributeur</li> </ul>                        |
| 28 | Action culturelle                                                                  |
| 30 | Remerciements et crédits                                                           |
|    |                                                                                    |

## **Présentation**

Depuis le lancement en 2017 de Lectura Plus, portail coopératif du patrimoine écrit et graphique en Auvergne-Rhône-Alpes, les partenaires du projet ont à cœur de mener des projets innovants pour valoriser le patrimoine auprès du grand public : des podcasts, des albums numériques jeunesse, des bandes dessinées enrichies ou encore des capsules vidéos ont été réalisés et publiés au fil des saisons. Désormais, l'innovation se matérialise à travers *l'Exprimante – un distributeur de presse ancienne*.

Lectura Plus héberge plus de 600 000 pages de presse ancienne numérisée, de 1807 à 1945, issues des fonds patrimoniaux des bibliothèques et des centres d'archives d'Auvergne-Rhône-Alpes. Ces fonds constituent le cœur du portail. En effet, au 19° siècle, l'essor fulgurant de la presse, notamment locale, fait des journaux un canal d'information de masse. Aujourd'hui, la presse locale ancienne constitue un reflet précieux des modes de vie, des loisirs et de l'activité économique et sociale des territoires, et rend compte de la vie politique, morale et littéraire.

À l'heure où le débat public et l'éducation citoyenne sont plus que jamais liés à l'actualité et à la compréhension des médias, Lectura Plus souhaite mettre l'accent sur les journaux d'hier pour observer la continuité de la presse au fil du temps, l'évolution des contenus informationnels et des supports, à travers une nouvelle expérimentation d'ampleur qui vient rematérialiser les contenus numérisés : l'Exprimante.

Ce dispositif interactif, ludique, pédagogique et reproductible, trouvera, nous l'espérons, sa place auprès des publics afin de leur faire (re)découvrir, à travers une touche étonnante, décalée et drôle, ces contenus précieusement conservés dans les fonds patrimoniaux.

Pour que le patrimoine sorte de sa réserve, et que, sous forme d'éphémères, il s'immisce à nouveau parmi les lecteurs.

## Le projet

Née d'une volonté d'expérimenter et d'innover en matière de valorisation et de médiation du patrimoine écrit et graphique, *l'Exprimante – un distributeur de presse ancienne* est une expérimentation développée par Lectura Plus, projet coopératif des Villes et Intercommunalités d'Annecy, Bourg-en-Bresse, Chambéry, Clermont Auvergne Métropole, Grenoble, Lyon, Roanne, Saint-Étienne et Valence, soutenu par la DRAC Auvergne-Rhône-Alpes et coordonné par Auvergne-Rhône-Alpes Livre et Lecture.

Ce distributeur rematérialise la presse ancienne numérisée, à destination des musées, des bibliothèques, des centres d'archives et des établissements scolaires, pour :

- réinventer l'accès au patrimoine écrit;
- intriguer les publics, des plus jeunes aux plus âgés;
- sortir les fonds patrimoniaux des réserves et les présenter dans des lieux de passage;
- proposer de la médiation autour de l'éducation aux médias en lien avec le patrimoine écrit, en s'appuyant sur l'Exprimante et des ressources clés en main développées pour accompagner ce distributeur.

Accidents rocambolesques, actes héroïques, médicaments révolutionnaires, faits divers, petites annonces, bulletins météo du jour d'il y a 100 ans... Découvrez une sélection de plus de 1 000 articles et un dispositif innovant à positionner où vous le souhaitez, dans l'espace presse ou l'espace café !

Pour découvrir, s'amuser et comprendre comment le monde était perçu à la fin du 19° siècle ou au milieu du 20° siècle, ce distributeur délivre, de manière aléatoire, un article paru dans l'un des 60 journaux numérisés disponibles sur Lectura Plus, publiés de 1807 à 1945, dans l'Ain, l'Ardèche, la Drôme, l'Isère, la Loire, le Puy-de-Dôme, le Rhône, la Savoie et la Haute-Savoie.

Quatre bornes ont été confectionnées pour être installées dans les établissements culturels, documentaires et scolaires d'Auvergne-Rhône-Alpes. Les contenus sélectionnés, issus des 600 000 pages de presse ancienne numérisée, les plans de fabrication, la liste du matériel nécessaire ainsi que le code informatique sont également accessibles sur Lectura Plus (en licence Creative Commons CC BY-NC-SA) pour permettre à tout établissement qui le souhaite de fabriquer, avec un FabLab par exemple, son propre distributeur !

## Les partenaires

Lectura Plus, projet coopératif des Villes et Intercommunalités d'Annecy, Bourg-en-Bresse, Chambéry, Clermont Auvergne Métropole, Grenoble, Lyon, Roanne, Saint-Étienne et Valence, constitue la poursuite d'un projet historique (Lectura) qui avait pour but de développer la coopération entre les bibliothèques à travers un portail commun et des expérimentations numériques. En 2017, le portail est réorienté vers le patrimoine écrit et graphique et fusionne avec un autre portail régional : Mémoire et Actualité en Rhône-Alpes. De cette fusion est né Lectura Plus, le portail du patrimoine écrit et graphique en Auvergne -Rhône-Alpes, dont les Villes et Intercommunalités sont parties prenantes, pour les décisions, le financement et le développement des expérimentations. Elles accueilleront tour à tour *l'Exprimante* et seront, ainsi, les premiers témoins du déploiement de cette expérimentation *in situ*, sur le territoire.

Auvergne-Rhône-Alpes Livre et Lecture est une association loi 1901 financée par la Région Auvergne-Rhône-Alpes et par la DRAC Auvergne-Rhône-Alpes. Elle a pour mission de favoriser la coopération entre les métiers du livre, d'accompagner les acteurs du livre et de la lecture à travers le conseil et l'expertise, d'animer les réseaux, de coordonner les dispositifs d'aide aux professionnels dans le cadre des politiques de l'État et de la Région, de contribuer à la conservation et à la mise en valeur du patrimoine écrit et graphique, de développer et de valoriser les données de l'observation de la chaîne du livre et d'animer la réflexion prospective autour des mutations du livre.

À travers Lectura Plus et *l'Exprimante*, Auvergne-Rhône-Alpes Livre et Lecture met en œuvre un projet d'expérimentation culturelle innovant, mêlant patrimoine écrit, éducation aux médias et médiation. Le double objectif est de proposer un dispositif accessible, facilement reproductible et évolutif en termes de contenus et de médiation pour les professionnels, ainsi que d'offrir un accès original au patrimoine écrit pour le grand public.

Léa Belzunces, Esther Bouquet et Déborah-Loïs Séry sont trois designers diplômées de l'École supérieure d'art et design de Saint-Étienne en 2019. À travers leur approche collective, elles développent une pratique au croisement de plusieurs disciplines, entre l'objet, le graphisme et la programmation. Elles collaborent avec des institutions culturelles et des collectivités publiques en imaginant des installations mêlant tangible et numérique, et en s'intéressant tout particulièrement aux mutations et évolutions des supports imprimés.

Le collectif Atelier Regards est une association de designers formés à l'École supérieure d'art et design de Saint-Étienne, ayant le même *motto* : la volonté de mettre en commun un savoir-faire particulier mêlant l'artisanat et les nouvelles technologies.

## Accueillir, utiliser et adapter l'Exprimante

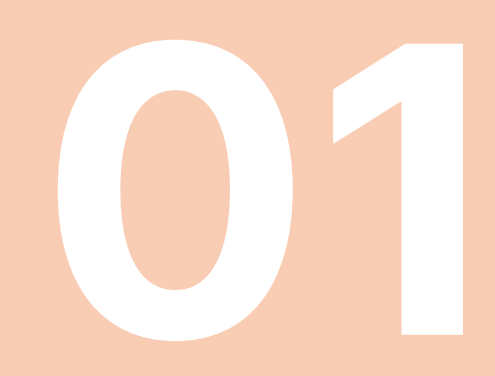

## Accueillir l'Exprimante

#### Modalités d'accueil

Auvergne-Rhône-Alpes Livre et Lecture met à disposition des établissements culturels, documentaires et scolaires d'Auvergne-Rhône-Alpes, quatre distributeurs de presse ancienne, pour une période d'accueil de deux à quatre mois.

La mise en place de l'Exprimante peut avoir plusieurs visées :

- intégrer un événement ou une programmation dans lequel elle trouvera sa place en termes de thématique (patrimoine écrit, éducation aux médias et à l'information (EMI), presse et médias, histoire locale); par exemple lors d'une exposition, d'un festival, etc.;
- être positionnée près de l'accueil, de la machine à café ou de l'espace presse pour apporter un contenu supplémentaire et original aux usagers de l'établissement, tout en leur faisant découvrir le patrimoine écrit régional;
- constituer le support principal d'une programmation autour du patrimoine écrit et de l'éducation aux médias en s'appuyant sur les ressources proposées par Lectura Plus, pour mettre en place des actions de médiation et faire interagir les usagers avec le distributeur.

Pour accueillir l'Exprimante, l'établissement doit :

- être un établissement documentaire, culturel ou scolaire situé en Auvergne-Rhône-Alpes et accueillir du public;
- définir les objectifs à atteindre dans le cadre de ce projet (voir ci-dessus les différentes modalités d'accueil du dispositif);
- avoir un espace où positionner le distributeur avec, à proximité, une prise électrique;
- engager son équipe salariée ou bénévole dans l'accueil du distributeur et définir un(e) référent(e) pour être disponible lors de l'installation, pour en connaître le fonctionnement et les manipulations nécessaires (allumage, redémarrage, changement du papier, etc.);
- faire une demande, par mail, auprès d'Auvergne-Rhône-Alpes Livre et Lecture à lecturaplus@auvergnerhonealpes-livre-lecture.org, en mentionnant les différentes informations demandées ici ainsi que l'adresse, la période souhaitée, le contact du référent.

## Sélectionner et transférer des contenus documentaires

1.

<u>Sélectionner du</u> <u>contenu dans la presse</u> <u>ancienne</u> *L'Exprimante* est livrée avec une présélection documentaire de plus de 1000 articles tirés des journaux en ligne sur Lectura Plus :

https://www.lectura.plus/Presse/

Ces articles ont été sélectionnés en 2020 selon cinq thématiques principales : faits divers, alimentation, publicité / petites annonces, santé / beauté et bulletin météo.

Lors de l'utilisation du distributeur, les articles sortent de manière aléatoire. Des articles additionnels peuvent être intégrés au distributeur en provenance de journaux numérisés en ligne sur Lectura Plus ou sur d'autres plateformes documentaires. Ceux-ci peuvent être :

- des articles comportant du texte.
- des articles comportant une image (type publicité).

Ces articles doivent être réunis au sein d'un dossier nommé « articles » et placé sur une clé USB nommée « AJOUT ». Ils doivent être retranscrits dans un format .txt suivant un gabarit fixe.

2.a

<u>Mettre en forme</u> <u>un article pour</u> <u>le distributeur :</u> <u>gabarit</u> Pour intégrer de nouveaux articles au distributeur, il convient de respecter un gabarit fixe. Celui-ci utilise un système en *markdown* constitué de «#» indiquant les niveaux de titre et le type de contenu.

Gabarit fixe :

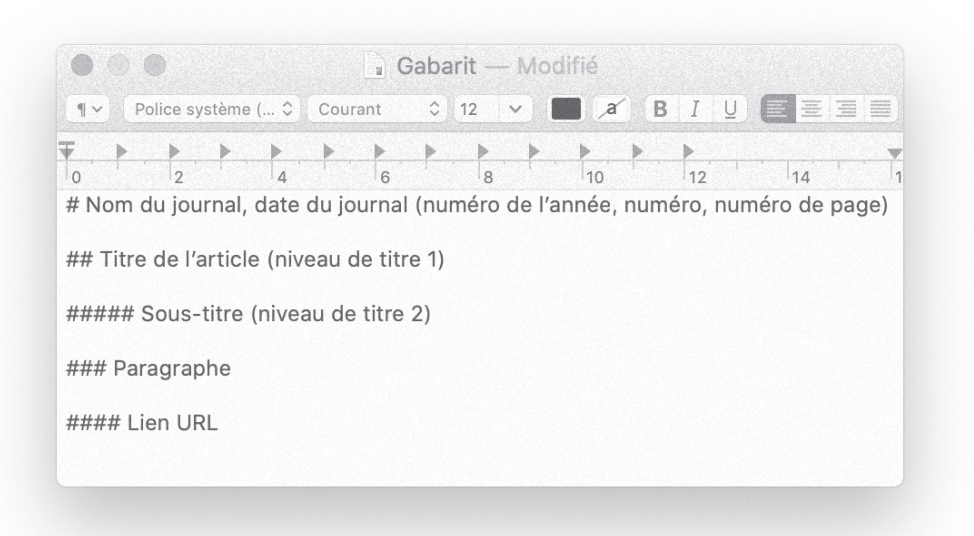

Intégrer systématiquement un espace entre les dièses (#) et le texte.

Titre incorrect: **#Le Petit Dauphinois** 

Titre correct: # Le Petit Dauphinois

Vous pouvez aussi intégrer des mentions en italique en utilisant des tirets bas «\_»:

\_Ce texte apparaîtra en italique\_

**2.b** 

Mettre en forme un article pour le distributeur : exemple

### https://www.lectura.plus/Presse/show/?id=38IMPARDAU-PH-18620502-P-0003.pdf

Article tiré de L'Impartial Dauphinois du 2 mai 1862

#### Mise en forme pour l'Exprimante :

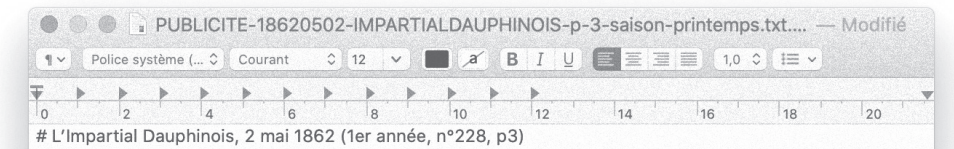

## Saison du printemps

### Les personnes qui ont l'habitude de se purger au printemps, celles qui craignent le retour de maladies chroniques ou d'être incommodées par le sang ou la bile, trouveront dans le chocolat de DESBRIERE un purgatif agréable et très efficace. Il se vend dans toutes les pharmacies. (Exiger sur chaque boîte la signature DESBRIERE, car il y a des imitations).

##### Vinaigre de toilette Cosmacéti.

### Supérieur par son parfum et ses propriétés lénitives et rafraîchissantes. Dépôt chez les bons parfumeurs.

##### MAL DE DENTS

### L'eau du docteur OMEARA calme à l'instant la plus vive douleur. Dépôts dans toutes les pharmacies.

#### https://www.lectura.plus/Presse/show/?id=38IMPARDAUPH-18620502-P-0003.pdf

Saison du printemps.

Les personnes qui on l'habitude de se pur-ger au printemps, celles qui eraignent le retour de maladies chroniques ou d'être hoommodées par le sang ou la bile, trouveront dans le cao-court ze Dramitas un purgatif agréable et trés-efficace. Il se vend dans toutes les pharmacies. (Exiger sur chaque bolte la signature Desmukar, car il y a des imitations.)

Vinaigre de tollette Cosmacéti. Supérieur par son parfum et ses propriétés lénitives et rafraichissantes — Dépôt chez les bons parfumeurs.
 MAL DE DENTS. — L'ax du docteur Outana calme à l'instant la plus vive douleur. — Dépôts dans toutes les pharmacies.

#### Sélectionner et transférer des contenus documentaires

3.

1. Parcourez la presse ancienne numérisée de Lectura Plus ou de votre bibliothèque numérique préférée : https://www.lectura.plus/Presse/

Créer un article contenant du texte pour l'Exprimante

#### 2. Sélectionnez un article avec la souris.

eret du 11 juin 1859 C'est cette dernière compagnie qui fait étudier, concurremment avec le tracé aboutissant à ou près Valence, l'autre direction par la Roche de Glun, contre laquelle les pétitionnaires réclament.

L'administration, avant de statuer sur cette proposition, a pensé qu'il y avait lieu de sou-mettre les deux tracés à une enquête comparative dans les départements de l'Isère et de la Drôme. Cette mesure d'instruction ne préjuge in rien la décision à intervenir sur la direction du tracé. L'enquête est ouverte à toutes les ré-clamations. Elles ont, dans le département de la Drôme, un caractère de généralité tel qu'on doit présumer qu'elles prévaudront dans le jn-gement de la question, Les pétitionnaires invoquant les lois et les

Les performances involutait des ions et les décrets rendus antérieurement, iei il faut dis-tinguer : les lois, en matière de chemin de fer, ne font que santionner les convenions pas-sées entre le gouvernement et la compagnie et serven dur de compagnie et les doubles ten assurer des moyens financiers d'exécution. Aux décrets seuls appartient l'approbation du cahier des charges qui fixe l'itinéraire du chemin. Il des charges qui fixe l'itinéraire du chemin. Il ne s'agit donc ici que d'un décret à rapporter s'il y a lieu Nous pourrions citer plusieurs exemples de

#### Salson du printemps.

Les personnes qui ont l'habitude de se pur-per au printemps, celles qui craignen le retour de *unitadics alvaniques* ou d'être incommodées par le sang ou la bile, trouveront dans le con-coux au Desaudas un purgatif agréable et très-efficace. Il se vend dans toutes les pharmacies. (Evique sur chaque balte la signature Desaurène, car il y a des imitations.) Vinaigre de toilette Cosmacéti. Supérieur par son parfoin et ses propriétés lénitires et rafratchissantes — Dépôt chez les bons parfumeurs.

Besbons parlumeurs. Depôt chez MAL DE DENTS. — L'asu du docteur Oniana calme à l'instant la plus vive douleur. — Dépôts dans toutes les pharmacles.

VIDIÉTÉC

On se rappelle le beau tableau que notte compatriote. M. Eugène Faure, avait exposé à Paris au salon de 1859. Ce tableau vient d'être photographié avec beaucoup de soin et de succès par M. Tourtin, en grand format et en format carte. Ces deux reproductions ont été adressées Jourdan, rue du Qual, S. Prix : Grand format, 5 fr. Format carte, 1 fr. \* « On ne dirait pas : un pamphlet officiel, on « dit : une brochure officielle. » Que M. Saint-Marc Girardin fasse donc, s'il le veut, une histoire de la littérature au seizième siècle, nous l'accueillerons avec grand plaisir; mais, provisoirement, nous sommes heureux gu'il nous ait rendu ce petit écrit. Accompagné comme il l'est, il se présente assez bien M. Saint-Marc Girardin ; l'avoue « Mais, continue-t-il, j'ai la vanité de croire « que tout cela ne vaut pas l'ouvrage que je

 voulais faire et qui me parait d'autant
 meilleur que je l'ai toujours imaginé et
 amais fait. » Il espère que cet exemple servira aux autres de leçon ; pour lui, rési-gné à ne pas profiter de son expérience, il ajoute :

« Le regretté-je? Oui, mais doucement, et je me console en me souvenant que ce que je n'ai pas eu le temps d'écrire, j'ai pu au moins le dire dans mon cours à la Sorbanne. Qubli cour

#### 3. Copiez l'article sélectionné.

changements analogues apportés à des tracés de chemin de fer. L'administration ne se refuse à

4. Collez-le en faisant CTRL+MAJ+V dans un traitement de texte (libre office, Word, etc.). Cela copiera le texte sans son formatage.

5. Comparez avec l'article du journal numérisé et :

- Replacez les sauts de ligne pour distinguer les différents titres et les dif-• férents paragraphes.
- Corrigez les éventuelles coquilles et fautes de frappe. •
- Insérez les niveaux de titre en utilisant le gabarit (voir 2.a Mettre en forme un article pour le distributeur).

#### Saison du printemps.

Les personnes qui ont l'habitude de se purger au printemps, celles qui craignent le retour de maladies chroniques ou d'être incommodées par le sang ou la bile, trouveront dans le cuo-COLAT DE DESBRIÈRE un purgatif agréable et très-efficace. Il se vend dans toutes les pharmacies. (Exiger sur chaque boîte la signature DESBRIÈRE, car il y a des imitations.)

#### Vinaigre de toilette Cosmacéti.

Supérieur par son parfum et ses propriétés lénitives et rafraichissantes — Dépôt chez les bons parfumeurs.

MAL DE DENTS. — L'EAU du docteur Ostéana calme à l'instant la plus vive douleur. — Dépôts dans toutes les pharmacies.

|                                       | Police sy                               | rstème                              | ( 0                                | Cour                              | ant                             | <u> </u>                           | 12                      | <u>~</u> ][          | a ja              | В       | 1 0                 |          | 主主              | =              | 1,0                 |      | <u>↓</u> ≡ ~    |              |    |
|---------------------------------------|-----------------------------------------|-------------------------------------|------------------------------------|-----------------------------------|---------------------------------|------------------------------------|-------------------------|----------------------|-------------------|---------|---------------------|----------|-----------------|----------------|---------------------|------|-----------------|--------------|----|
| <b>₹</b> . ►                          |                                         | <u> </u>                            | • · · ·                            | <u>.</u>                          | 6                               | <u> </u>                           | •                       |                      | 10                | <u></u> | 12                  | <u> </u> | 14              | <u> </u>       | 16                  | 1    | 18              | 1            | 20 |
| ## Sais                               | son du                                  | print                               | emps                               | ;                                 | .0                              |                                    | 0                       |                      | 10                |         | 12                  |          | 14              |                | 10                  |      | 10              |              | 20 |
| purgati<br>signatu<br>#####<br>### Su | if agréa<br>ure DE<br>Vinaig<br>upérieu | able e<br>SBRIE<br>Ire de<br>Ir par | et très<br>RE, c<br>toile<br>son p | s effi<br>ar il<br>tte Ç<br>parfu | cace.<br>y a de<br>osma<br>m et | II se<br>es imi<br>acéti.<br>ses p | vend<br>tatioi<br>ropri | dans<br>ns).<br>étés | s tout<br>lénitiv | es les  | s pharr<br>t rafraî | naci     | es. (E<br>sante | Exige<br>es. D | er sur c<br>épôt cl | haqi | ue boî<br>es bo | ìte la<br>ns |    |
| parfum                                | neurs.                                  |                                     |                                    |                                   |                                 |                                    |                         |                      |                   |         |                     |          |                 |                |                     |      |                 |              |    |
|                                       |                                         | DE DE                               | NTS                                |                                   |                                 |                                    |                         |                      |                   |         |                     |          |                 |                |                     |      |                 |              |    |
| #####                                 |                                         |                                     |                                    |                                   |                                 |                                    |                         |                      |                   |         |                     |          |                 |                |                     |      |                 |              |    |

#### 6. Sélectionnez ce nouveau texte.

#### 7. Collez-le dans un bloc-note (format .txt).

#### 8. Ajoutez les informations manquantes :

- Titre, date et numéro du journal avec un « # »
- Lien URL de la page de presse où trouver l'article avec « #### »

|                                             |                                              |                                             | COLUMN TO                            | Colored B                         | mid                              | ieresti                           |                                   |                         | in die                    |                     | Činici.                |                         |                         |                         |                         | 1,0 0                    | denne.                  |                          |                       |
|---------------------------------------------|----------------------------------------------|---------------------------------------------|--------------------------------------|-----------------------------------|----------------------------------|-----------------------------------|-----------------------------------|-------------------------|---------------------------|---------------------|------------------------|-------------------------|-------------------------|-------------------------|-------------------------|--------------------------|-------------------------|--------------------------|-----------------------|
|                                             | 2                                            | 4                                           | <u> </u>                             | 6                                 | <b>.</b>                         | 8                                 | - <b>&gt;</b>                     | 10                      |                           |                     | 12                     |                         | 14                      | <u> </u>                | 16                      |                          | 18                      | - I I                    | 20                    |
| # L'Impa                                    | artial Dau                                   | phinois                                     | s, 2 m                               | nai 18                            | 62 (1                            | ler a                             | nnée,                             | n°2                     | 28, p                     | 3)                  |                        |                         |                         |                         |                         |                          |                         |                          |                       |
| ## Saiso                                    | on du pri                                    | ntemps                                      |                                      |                                   |                                  |                                   |                                   |                         |                           |                     |                        |                         |                         |                         |                         |                          |                         |                          |                       |
| ### Les<br>chroniqı<br>purgatif<br>signatur | personr<br>ues ou d'<br>agréable<br>re DESBF | es qui<br>être inc<br>e et très<br>IIERE, c | ont l'<br>comm<br>s effic<br>ar il y | habit<br>nodée<br>cace.<br>/ a de | ude o<br>es pa<br>Il se<br>es im | de se<br>r le s<br>veno<br>itatic | e purg<br>ang d<br>d dan<br>ons). | ger a<br>ou la<br>s tou | u prii<br>bile,<br>ites l | nter<br>tro<br>es p | nps,<br>uvero<br>bharr | celle<br>ont d<br>nacie | es qu<br>lans<br>es. (l | i cra<br>le ch<br>Exige | igner<br>ocola<br>r sur | nt le i<br>at de<br>chao | retour<br>DESE<br>que b | de m<br>BRIER<br>oîte la | naladies<br>Ę un<br>a |
| ##### \                                     | /inaigre (                                   | de toile                                    | tte Ç                                | osma                              | céti.                            |                                   |                                   |                         |                           |                     |                        |                         |                         |                         |                         |                          |                         |                          |                       |
| ### Sup<br>parfume                          | périeur pa<br>eurs.                          | ar son p                                    | barfu                                | m et :                            | ses p                            | oropr                             | iétés                             | lénit                   | ives                      | et r                | afraî                  | chiss                   | ante                    | s. D                    | épôt                    | chez                     | les b                   | ons                      |                       |
| ##### 1                                     | MAL DE [                                     | DENTS                                       |                                      |                                   |                                  |                                   |                                   |                         |                           |                     |                        |                         |                         |                         |                         |                          |                         |                          |                       |
| ### L'ea                                    | au du do                                     | cteur O                                     | MEAI                                 | RA ca                             | Ime                              | à l'in                            | stant                             | la pl                   | us vi                     | ive o               | doule                  | eur. C                  | )épô                    | ts da                   | ins to                  | outes                    | les p                   | harm                     | acies.                |
| #### ht                                     | tps://ww                                     | w.lectu                                     | ra.plu                               | us/Pre                            | esse/                            | shov                              | v/?id:                            | =3811                   | MPAR                      | RDA                 | UPH                    | -186                    | 205                     | 02-P                    | -000                    | 3.pd                     | f                       |                          |                       |
|                                             |                                              |                                             |                                      |                                   |                                  |                                   |                                   |                         |                           |                     |                        |                         |                         |                         |                         |                          |                         |                          |                       |

#### Sélectionner et transférer des contenus documentaires

9. Enregistrez le fichier en utilisant la nomenclature suivante :

- Catégorie thématique, catégorie d'article : PUBLICITE
- Date du journal : 18620502 (AAAAMMJJ)
- Nom du journal (sans les articles) : IMPARTIALDAUPHINOIS
- Page du journal : p3
- Titre de l'article : saison-printemps

#### Exemple:

PUBLICITE-18620502-IMPARTIALDAUPHINOIS-p3-saison-printemps.txt

10. Collez votre fichier sur la clé USB « AJOUT », dans le dossier « articles ».

11. Les mentions légales du ticket ainsi que le QR code se génèrent automatiquement lors de l'encodage du fichier dans le distributeur.

Voir l'exemple ci-contre du ticket mis en page.

1. Parcourez la presse ancienne numérisée de Lectura Plus ou de votre bibliothèque numérique préférée : https://www.lectura.plus/Presse/

2. Sélectionnez une image et découpez-la en faisant une capture écran.

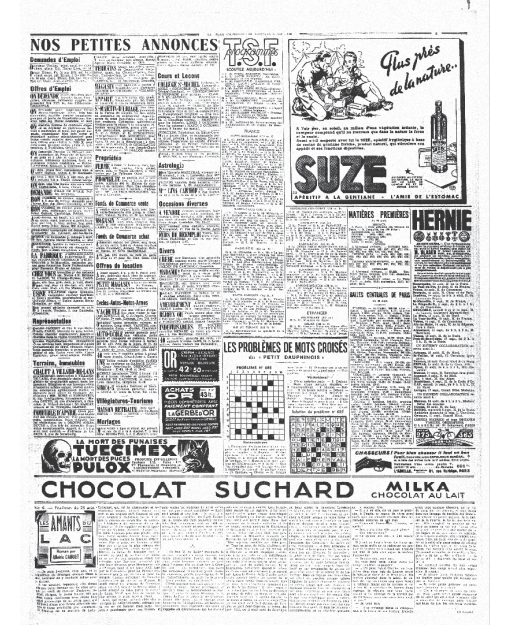

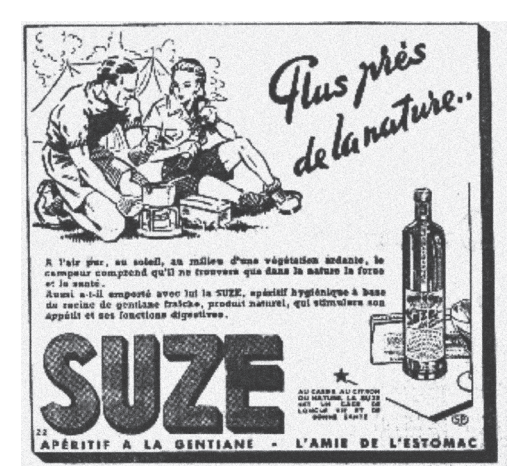

4.

<u>Créer un article</u> <u>contenant une image</u> pour *l'Exprimante* 

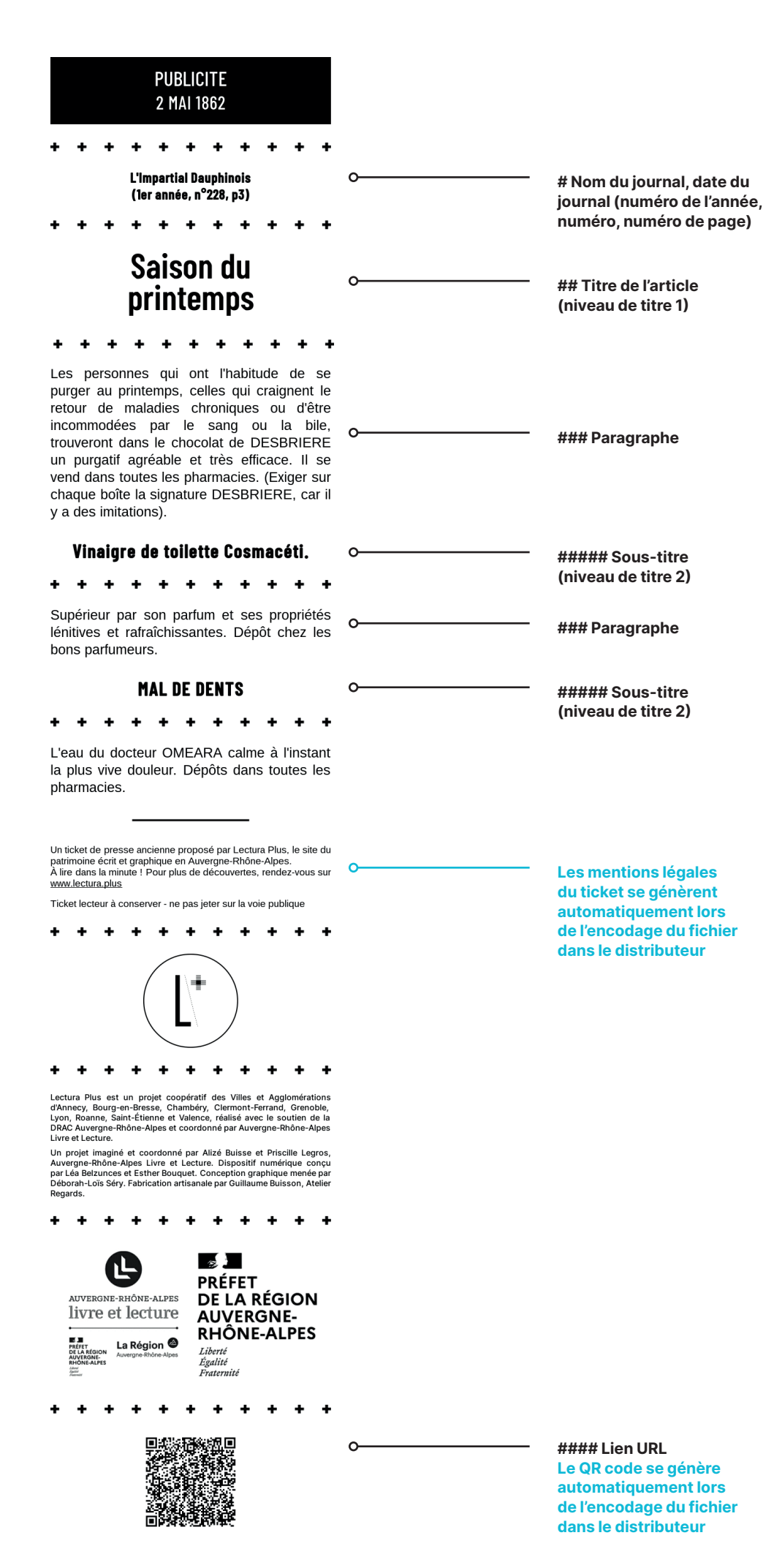

#### Sélectionner et transférer des contenus documentaires

3. Enregistrez sous l'image au format .jpg ou .JPEG en utilisant, comme nom de fichier, la nomenclature suivante :

- Catégorie thématique ou type de contenu : ANNONCES
- Date du journal (AAAAMMJJ): 19390827
- Nom du journal (sans l'article initial) : PETITDAUPHINOISCHAMBERY
- Page du journal : p5
- Titre de l'article : suze

#### Exemple:

#### ANNONCES-19390827-PETITDAUPHINOISCHAMBERY-p5-suze.jpg

4. Ouvrez un bloc-note et créez un fichier de métadonnées au format .txt en utilisant le gabarit pour indiquer les métadonnées associées à l'image.

🜒 🕘 💽 🔓 ANNONCES-19390827-PETITDAUPHINOISCHAMBERY-p5-suze.txt... — Modifié ¶ ▼ Police système (... \$ Courant \$ 12 ♥ ■ A B I U ■ Ξ Ξ ■ 1,0 \$ Ⅲ ♥ 16 18 # Le Petit Dauphinois (Chambéry), 27 août 1939 (63e année, n°238, p. 5) ## Plus près de la nature, Suze #### https://www.lectura.plus/Presse/show/?id=73LPDCHAMBER-19390827-P-0005.PDF

#### Vous obtenez donc 2 fichiers complémentaires :

- Un fichier au format .jpg contenant l'image.
- Un fichier au format .txt contenant les métadonnées de l'image.

| 000                                                                                                    | ANNONCES                                                                                                    |
|----------------------------------------------------------------------------------------------------|----------------------------------------------------------------------------------------------------|
| < >                                                                                                    | 🗱 📃 📖 🔜 🌞 🗸 🏠 😋 🔍 Q. Rechercher                                                                                                    |
| Favoris<br>(a) AirDrop<br>(b) AirDrop<br>(c) AirDrop<br>(c) AirDr | Nom ANNONCES-1939061/-JOURNALVIENNE-p3-philips-tayoile-distributeur-officiel.txt ANNONCES-19390630-SALUTPUBLIC-opticien-jumelles.JPG ANNONCES-19390630-SALUTPUBLIC-p4-monument-funeraire.JPG ANNONCES-19390701-SALUTPUBLIC-p4-monument-funeraire.txt ANNONCES-19390827-PETITDAUPHINOISCHAMBERY-p5-suze.JPG ANNONCES-19390827-PETITDAUPHINOISCHAMBERY-p5-suze.JPG ANNONCES-19390827-PETITDAUPHINOISCHAMBERY-p5-suze.txt |
| • Téléchargements                                                                                                    | <ul> <li>ANNONCES-19400222-PETITDAUPHINOISCHAMBERY-p5-lessive-persil.JPG</li> <li>ANNONCES-19400222-PETITDAUPHINOISCHAMBERY-p5-lessive-persil.txt</li> <li>ANNONCES-19400222-PETITDAUPHINOISCHAMBERY-p5-margarine-astra.JPG</li> <li>ANNONCES-19400222-PETITDAUPHINOISCHAMBERY-p5-margarine-astra.txt</li> </ul>                                                                                                    |

5. Copiez ces deux fichiers sur la clé USB « AJOUT » dans le dossier « articles ».

6. Connectez cette clé USB au Raspberry du distributeur.

Attention:

- si vous utilisez une clé vous appartenant, pensez à bien la renommer « AJOUT » sinon l'Exprimante ne la reconnaîtra pas;
- si le dossier « articles » n'est pas sur la clé USB « AJOUT » il faut le créer, sinon le transfert ne s'effectuera pas;
- ne pas créer de sous-dossiers dans le dossier « articles » car les fichiers qui s'y trouvent seront ignorés.

Le Raspberry (nanoordinateur) dispose d'un espace disque limité à 12 Go. Nous recommandons de ne pas téléverser plus de 3 000 articles au total au risque de le saturer.

## Fonctionnement du distributeur et présentation du matériel

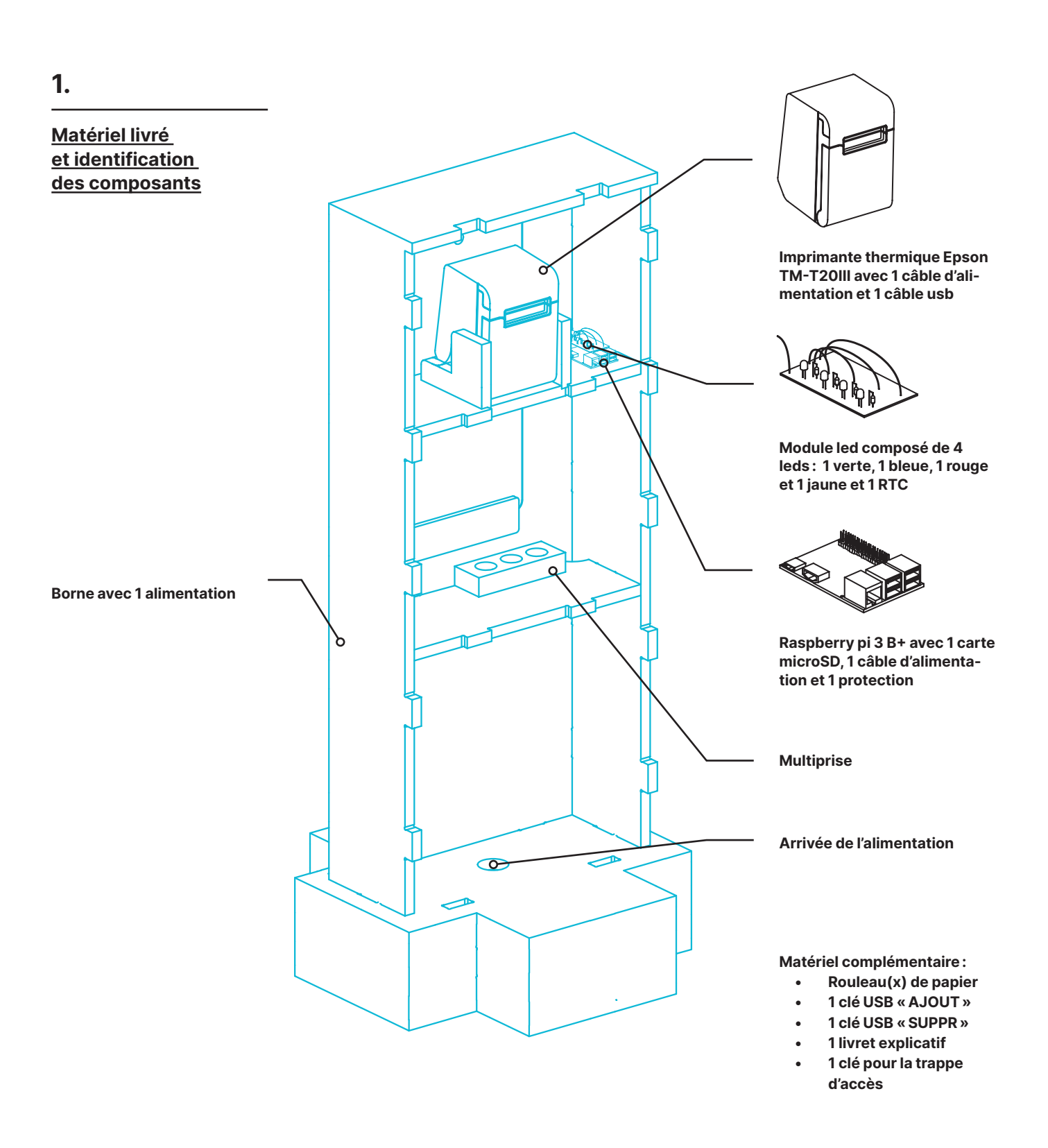

### Fonctionnement du distributeur et présentation du matériel

| 2.                                                                                                    | Installation et vérification du matériel :                                                                                                    |
|----------------------------------------------------------------------------------------------------|----------------------------------------------------------------------------------------------------|
| Z.<br><u>Mode d'emploi</u>                                                                                                    | <ul> <li>Installation et verification du materiel:</li> <li>placer la borne sur un sol plat à proximité d'une prise électrique;</li> <li>ouvrir la trappe d'accès avec la clé;</li> <li>s'assurer du bon branchement du module led, des câbles du bouton, du câble d'alimentation et du câble USB de l'imprimante sur le Raspberry (voir ci-après: 3. Branchements);</li> <li>placer le Raspberry dans son empreinte;</li> <li>brancher le câble USB (blanc) dans la prise USB et le câble d'alimentation (noir) dans la prise 24V au dos de l'imprimante;</li> <li>appuyer sur le bouton « ON » situé sur le dessus de l'imprimante;</li> <li>placer l'imprimante sur les cales de manière à ce que la bouche de sortie des tickets soit alignée avec la fente de la borne;</li> <li>vérifier que les deux alimentations (Raspberry et imprimante) sont bien</li> </ul>                                                                                     |
|                                                                                                    | <ul> <li>branchées sur la multiprise ;</li> <li>fermer la trappe d'accès.</li> </ul> Mise en tension / hors tension de l'Exprimante : <ul> <li>brancher le câble d'alimentation de la borne à une prise ou à une rallonge ;</li> <li>la led bleue de l'imprimante et les voyants lumineux du Rapsberry s'allument. Attendre une minute. L'Exprimante est prête à fonctionner ; <ul> <li>attendre la fin des impressions pour débrancher le câble d'alimentation de la borne afin de l'éteindre.</li> </ul></li></ul>                                                                                                    |
| Attention :<br>la conversion met environ<br>3 secondes par article.<br>Ne pas s'inquiéter si les<br>leds restent allumées<br>pendant un certain temps,<br>surtout si le transfert inclut<br>beaucoup de fichiers. | <ul> <li>Ajout du contenu en utilisant la clé USB « AJOUT » : <ul> <li>s'assurer que la borne est sous tension (voir ci-dessus : Mise en tension) ;</li> <li>ouvrir la trappe d'accès ;</li> </ul> </li> <li>brancher la clé USB « AJOUT » contenant le dossier « articles » (voir : <ul> <li>3. Créer un article contenant du texte pour l'Exprimante ou 4. Créer un article contenant une image pour l'Exprimante dans Sélectionner et transférer des contenus documentaires) ;</li> <li>la led verte du module s'allume pour indiquer que la clé USB a bien été détectée ;</li> <li>lorsque la led bleue du module s'allume, la clé USB peut être retirée en toute sécurité. La conversion des fichiers texte en images imprimables commence ;</li> <li>à la fin de la conversion, les leds verte et bleue s'éteignent ;</li> <li>la led verte se rallume et clignote une dernière fois, les fichiers sont prêts à être imprimés ;</li> </ul> </li> </ul> |
|                                                                                                    | Imprimer du contenu :<br>• s'assurer que la borne est sous tension (voir ci-dessus : Mise en tension) ;                                                                                                    |

- appuyer sur le bouton ;
- la led bleue du module clignote ;
- l'impression commence et s'arrête au moment où le ticket se découpe;
- tirer délicatement sur le ticket pour le récupérer.

16

Suppression du contenu en utilisant la clé USB « SUPPR » :

- s'assurer que la borne est sous tension (voir ci-dessus : Mise en tension) ;
- ouvrir la trappe d'accès;
- brancher la clé USB « SUPPR » contenant le fichier « suppression.txt » ;
- les leds du module s'allument pour indiquer que la clé USB a bien été détectée;
- lorsque les leds s'éteignent, la suppression a été effectuée, la clé USB peut être retirée en toute sécurité;
- fermer la trappe d'accès.

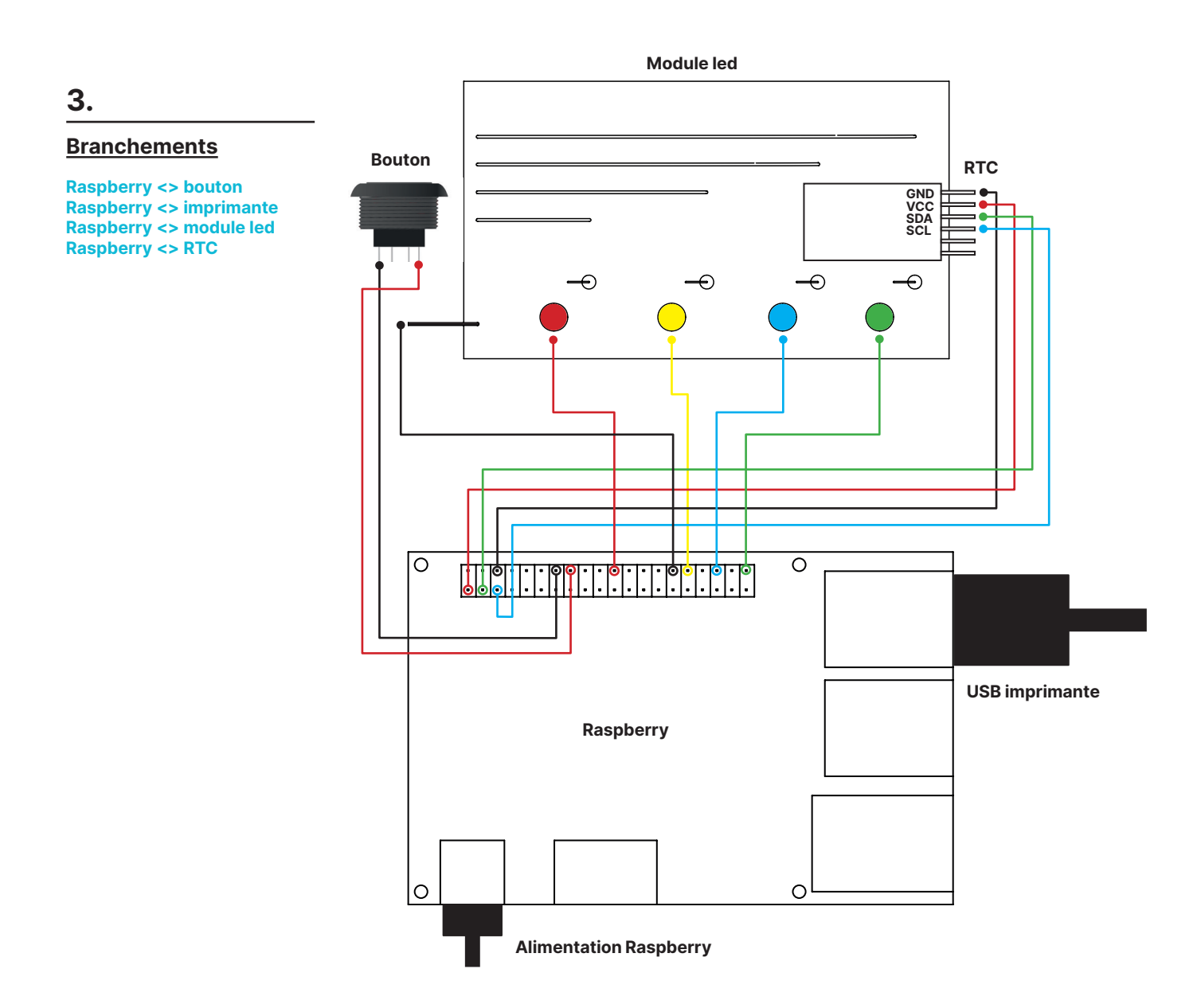

### Fonctionnement du distributeur et présentation du matériel

#### 4.

#### Un bon fonctionnement est représenté par :

#### **Maintenance**

| action                                              | led                                              | signal                                                    |
|-----------------------------------------------------|--------------------------------------------------|-----------------------------------------------------------|
| détection de la clé USB<br>pour l'ajout de contenu  | led verte                                        | s'allume de façon<br>continue                             |
| début de la conversion<br>des fichiers texte (.txt) | led verte                                        | reste allumée                                             |
| en fichiers image (.jpg)<br>imprimables             | led jaune                                        | s'allume de façon<br>continue                             |
| fin de la conversion                                | led jaune                                        | s'éteint                                                  |
| des fichiers, retirer<br>la clé USB                 | led verte                                        | clignotement :<br>court court long court                  |
| appui sur le bouton<br>détecté                      | led bleue                                        | clignotement :<br>court court                             |
| suppression des<br>fichiers effectuée               | led verte<br>led bleue<br>led jaune<br>led rouge | s'allument et<br>s'éteignent les unes<br>après les autres |

Un dysfonctionnement est signalé par :

| problème identifié                                                   | led                        | signal                            | solution                                                                                                    |
|----------------------------------------------------------------------|----------------------------|-----------------------------------|----------------------------------------------------------------------------------------------------|
| pas de dossier<br>« articles » sur la<br>clé USB « AJOUT »           | led rouge                  | clignotement :<br>court (x8)      | vérifier le nom du<br>dossier qui contient<br>les fichiers texte et le<br>renommer « articles »<br>OU créer un dossier<br>« articles » |
| pas de fichier<br>« suppression.txt »<br>sur la clé USB<br>« SUPPR » | led rouge                  | clignotement :<br>court long (x4) | créer un fichier texte<br>vide dans un éditeur<br>de texte et le nommer<br>« suppression.txt »                                         |
| pas de fichiers<br>dans le dossier<br>« images » sur le<br>Raspberry | led rouge                  | clignotement :<br>long (x2)       | ajouter du contenu en<br>branchant la clé USB<br>« AJOUT » sur<br>le Raspberry                                                         |
| si aucune led ne s'al<br>une clé USB, cela ve<br>n'est pas reconnu   | lume lorsqu<br>ut dire que | ie l'on branche<br>le nom         | vérifier le nom de la clé<br>USB et la renommer<br>correctement                                                                        |

## Concevoir l'Exprimante de A à Z

#### Fabriquer soi-même <u>l'Exprimante</u>

Outre les distributeurs proposés par Lectura Plus, chaque établissement a la possibilité de confectionner son propre distributeur de presse ancienne grâce à la mise à disposition de tous les éléments nécessaires (sous licence CC-BY-NC-SA) : plans de fabrication, liste du matériel, code informatique, manuel d'utilisation, contenus pré-sélectionnés, etc.

Le dispositif matériel a été conçu pour être facilement reproductible en FabLab. Ainsi, la fabrication d'un distributeur peut faire l'objet d'un partenariat entre un centre d'archives et un FabLab ou constituer le projet d'un groupe d'usagers, dans une bibliothèque, par exemple.

Les contenus proposés sont issus de la presse ancienne numérisée accessible sur Lectura Plus. Il est possible de sélectionner et d'intégrer ses propres contenus en suivant les règles de gabarit présentées dans ce document.

Si vous souhaitez plus d'informations et être accompagné dans la réalisation de ce projet, merci de prendre contact avec Auvergne-Rhône-Alpes Livre et Lecture à l'adresse lecturaplus@auvergnerhonealpes-livre-lecture.org.

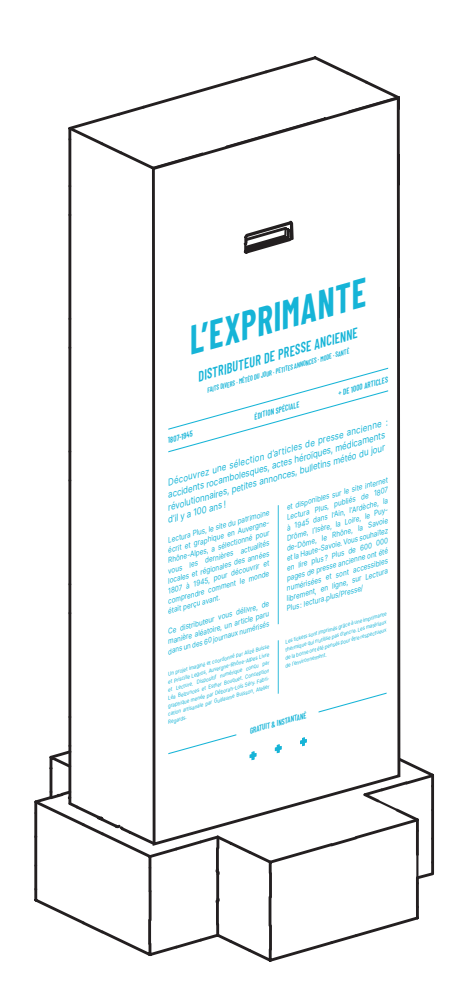

## **Construire le distributeur**

1.

#### Liste du matériel nécessaire

Outils, matériaux et consommables :

- serre-joints
- 1 pince à dénuder/couper
- 1 fer à souder
- contreplaqué/osb
- colle à bois
- clous
- rouleaux de papier de 80 mm de large, 75 mm de diamètre
- 1 bobine d'étain

Matériel électronique :

- 1 RTC DS3231
- 1 bouton poussoir momentané plat type VEL\_R2000
- 4 câbles électroniques type arduino
- 1 led verte, 1 led bleue, 1 led rouge, 1 led jaune
- 3 résistances de 47 Ohm, 1 résistance de 100K Ohm
- 1 breadboard
- 11 câbles femelle-mâle
- 1 rallonge
- 1 multiprise

Matériel informatique :

- 1 ordinateur (pour l'installation du Raspberry)
- 1 Raspberry pi 3 B+
- 1 protection pour Raspberry pi 3 B+
- 1 carte microSD minimum 12 Go
- 1 écran (pour la configuration du Raspberry)
- 1 clavier (pour la configuration du Raspberry)
- 1 souris (pour la configuration du Raspberry)
- 1 imprimante thermique Epson TM-T20III (avec 1 câble d'alimentation et 1 câble USB)
- 1 câble d'alimentation micro-USB > secteur
- 1 adaptateur microSD
- 1 clé USB nommée « AJOUT » avec un dossier « articles »
- 1 clé USB nommée « SUPPR » avec un fichier « suppression.txt »

#### Plans et 3D :

https://github.com/estherbouquet/lectura-plus/tree/master/plans

Module central — A1: trappe d'accès | A2: face arrière | A3: panneaux latéraux | A4: face avant | A5: panneau supérieur | A6: cales pour imprimante | A7: étagère supérieure (avec cales) | A8: étagère inférieure Socle — B1: panneau supérieur (avec découpe alimentation) | B2: fond | B3-B4-B5: côtés | B6: côté (avec découpe alimentation)

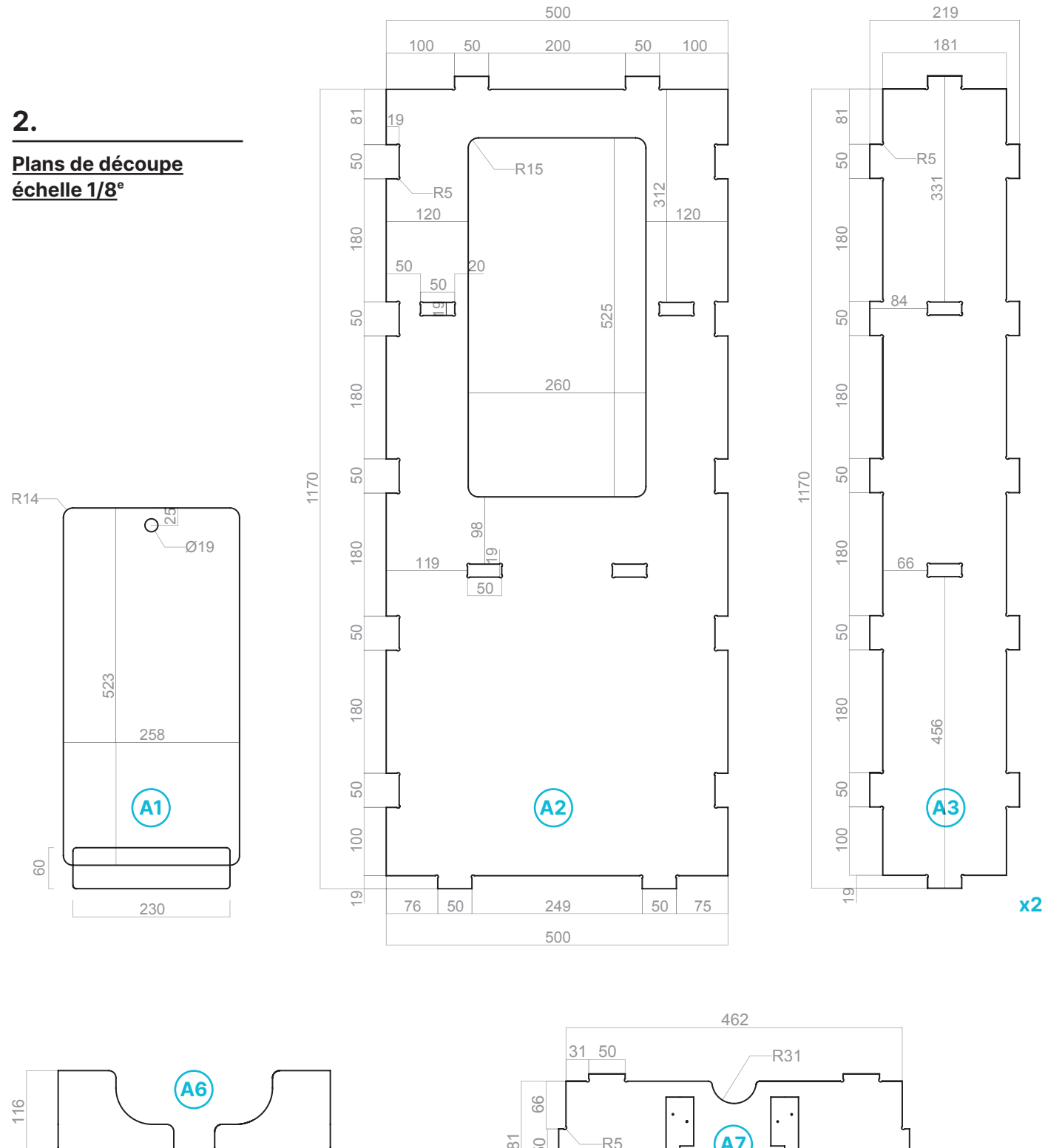

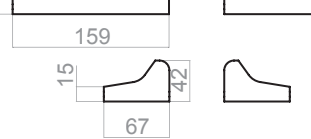

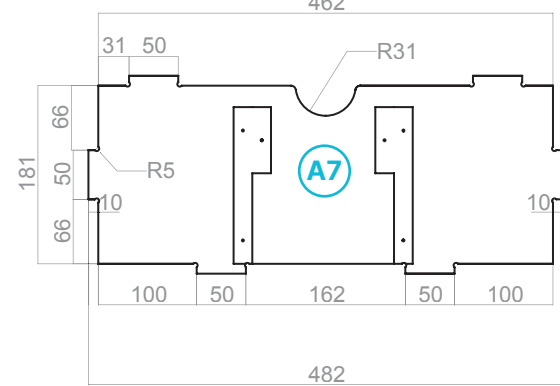

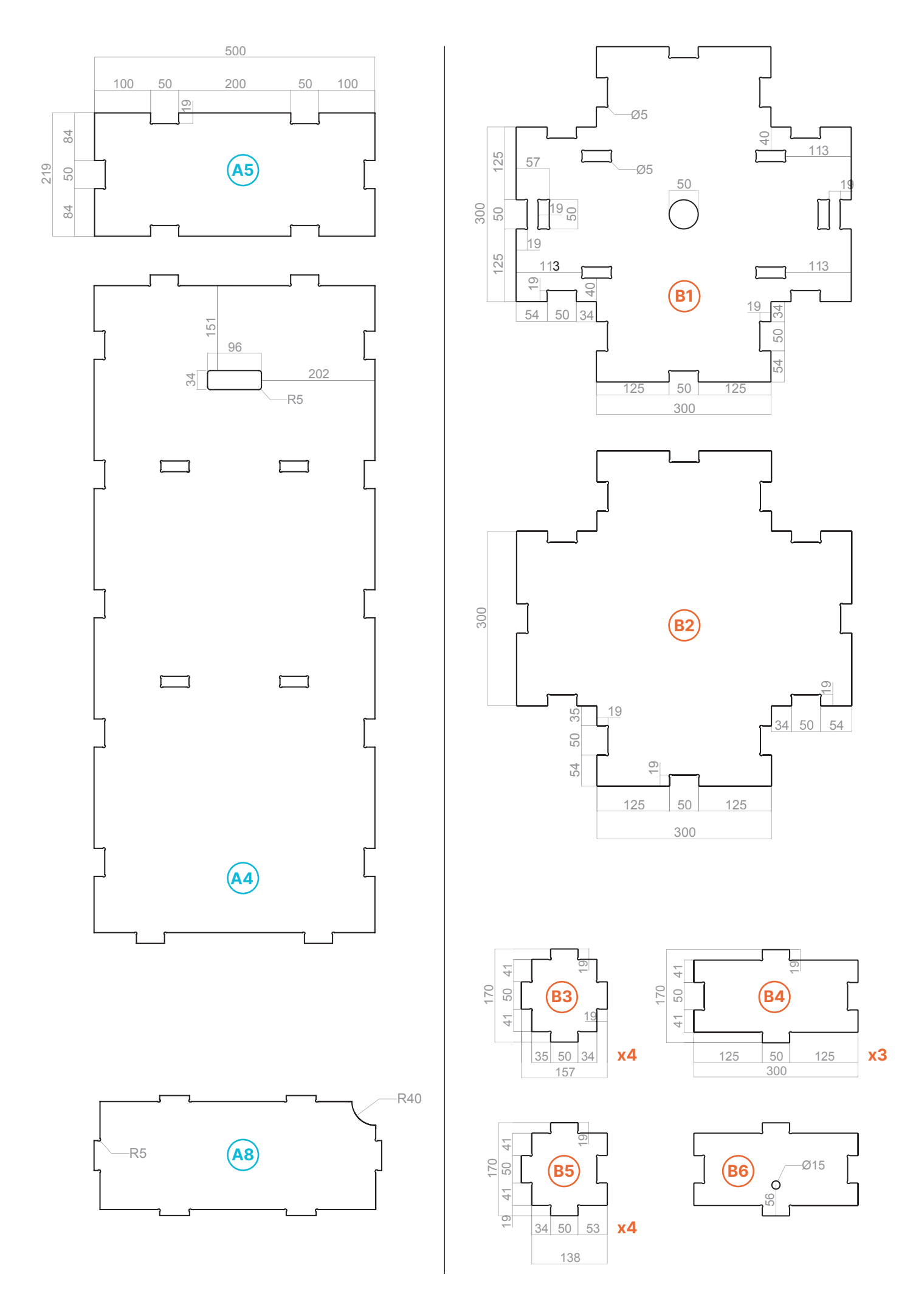

Étapes de montage : socle

1.

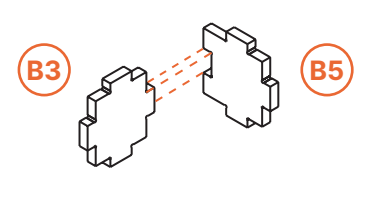

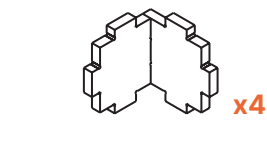

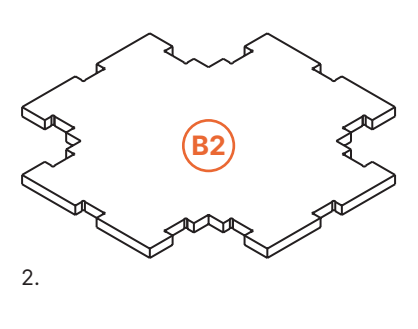

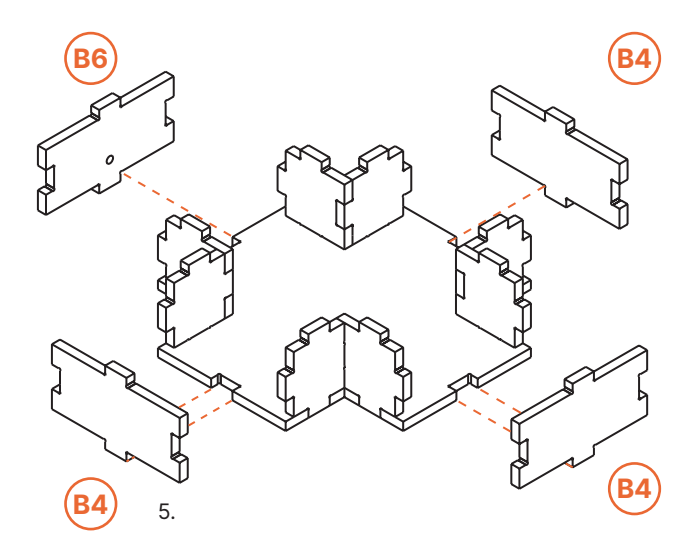

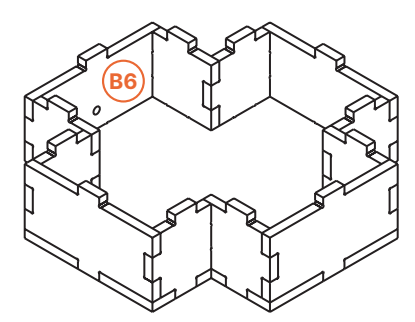

6. Passer l'extrémité femelle de la rallonge à travers l'ouverture de B6 en s'assurant que l'extrémité mâle reste à l'extérieur du socle.

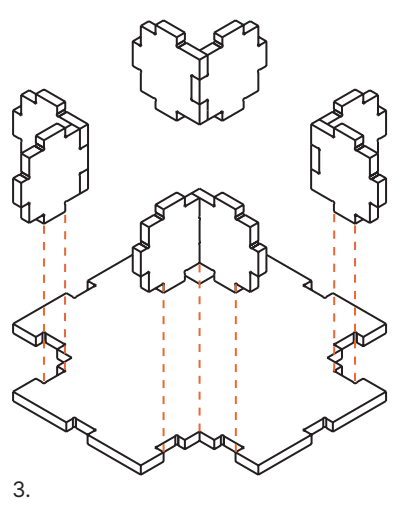

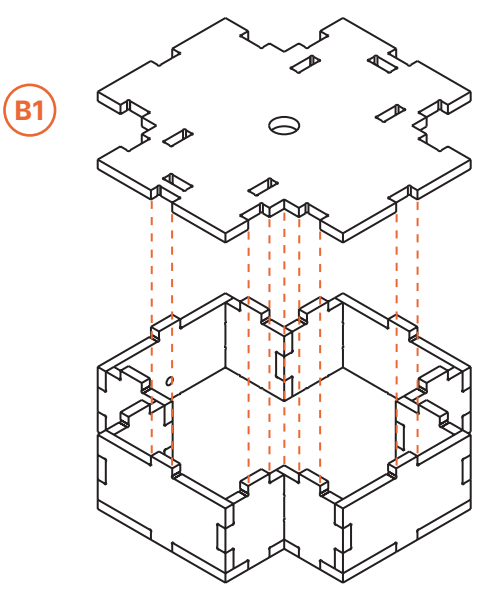

7. Passer l'extrémité femelle de la rallonge par l'ouverture de B1 et fermer le socle.

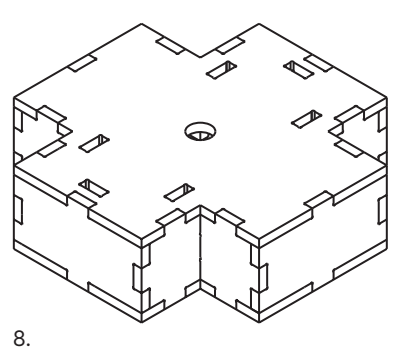

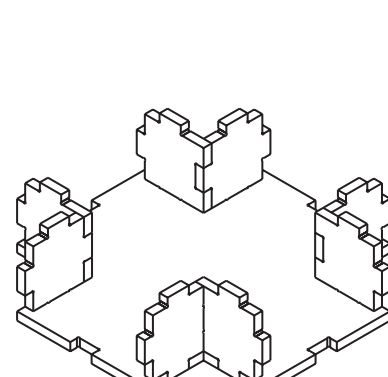

4.

Étapes de montage : module central

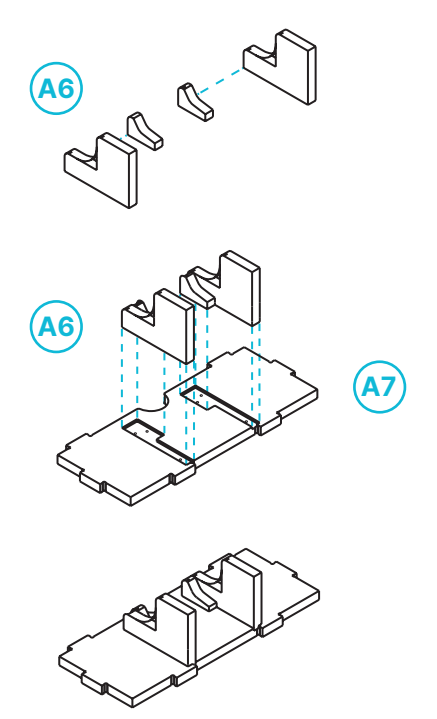

9. Coller les cales sur A7 (étagère supérieure).

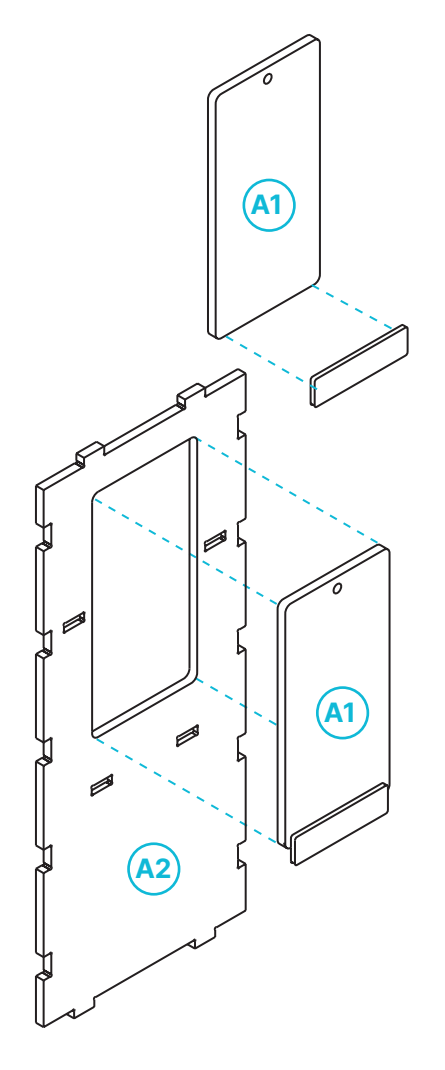

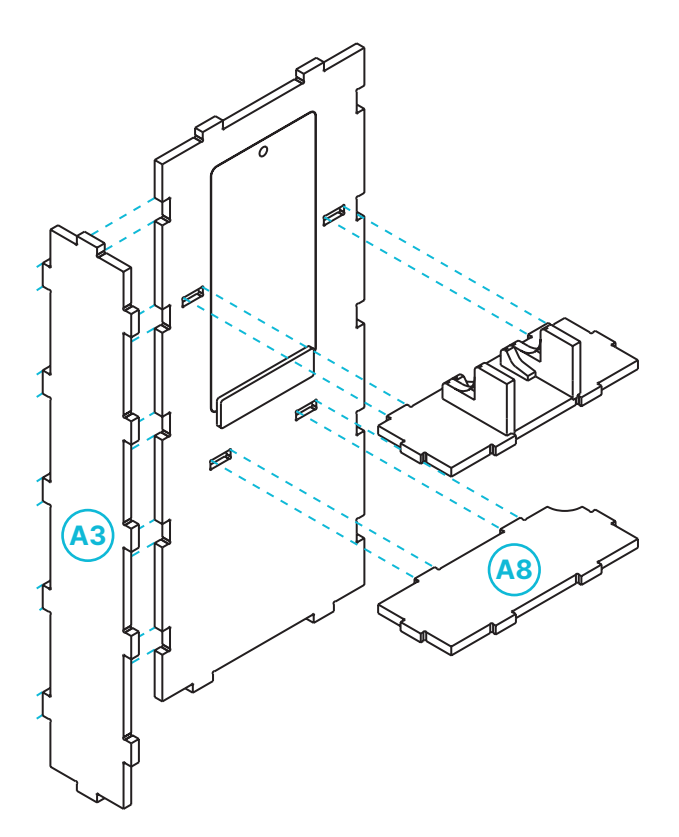

**11.** Fixer les étagères A7 et A8 puis positionner A3 à angle droit.

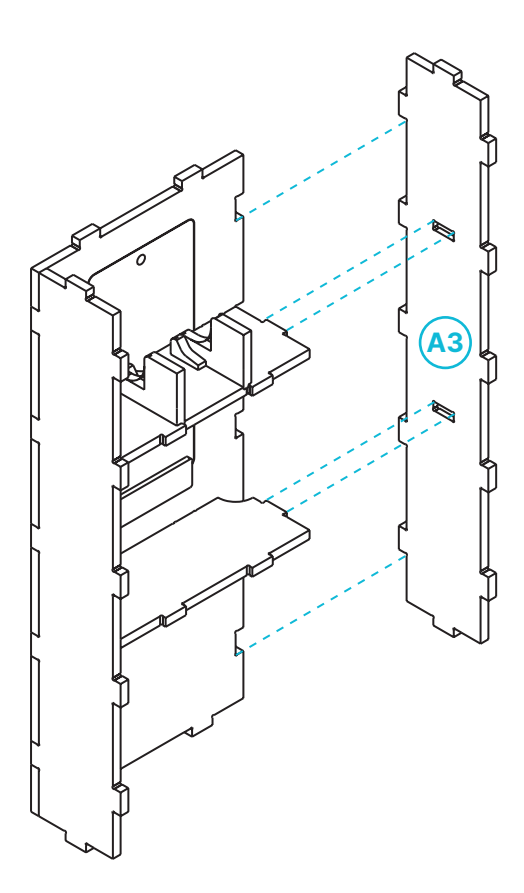

 Brancher la multriprise à l'extrémité femelle de la rallonge et la positionner sur A8 (étagère inférieure) avant de positionner A3 à angle droit.

10.

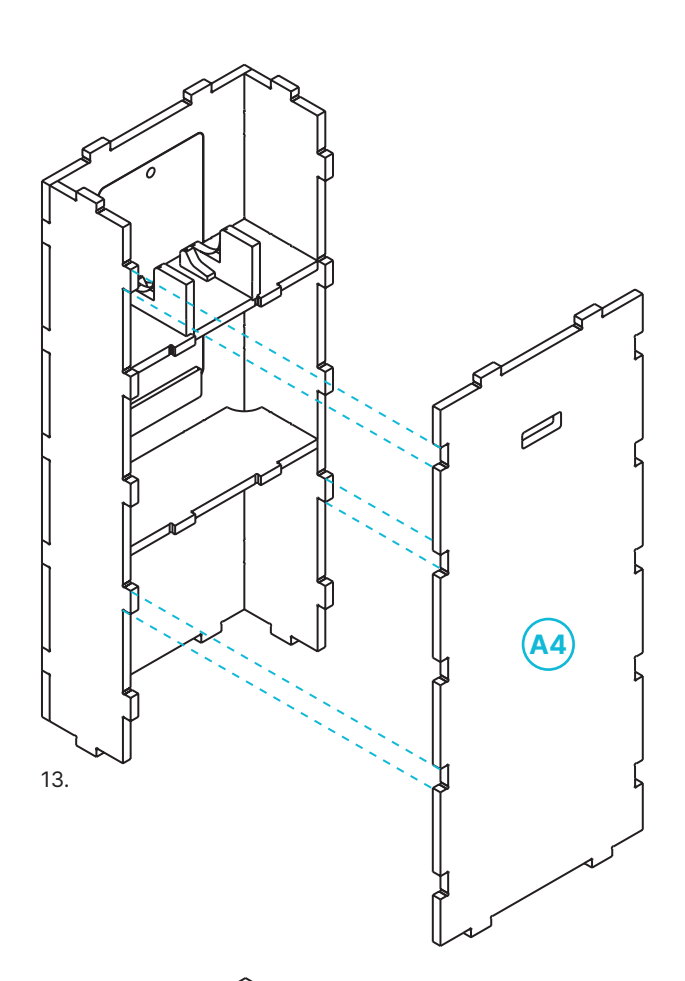

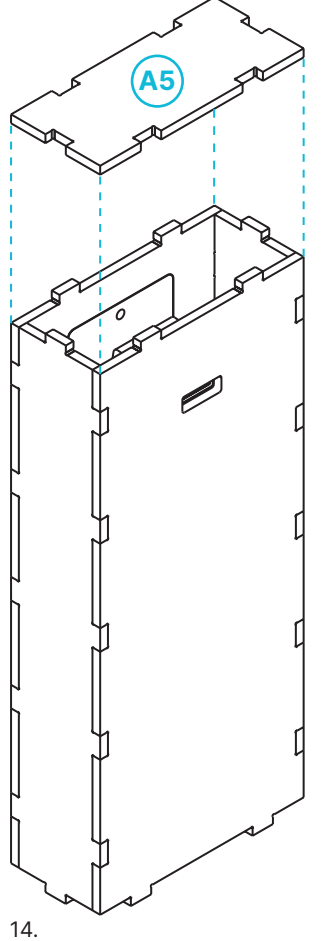

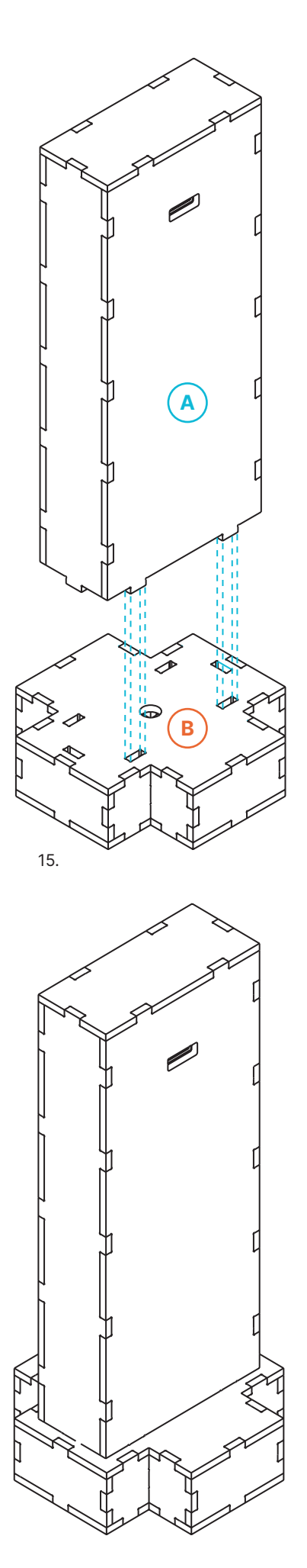

 L'Exprimante peut être habillée à l'aide de gravure sur bois, de stickers, etc. (voir fichier à télécharger sur Lectura Plus)

## **Programmer et installer le distributeur**

1.Téléchargez ou clonez le dépôt github https://github.com/estherbouquet/<br/>lectura-plus/ sur votre Raspberry et suivez les instructions d'installation du<br/>README.md.

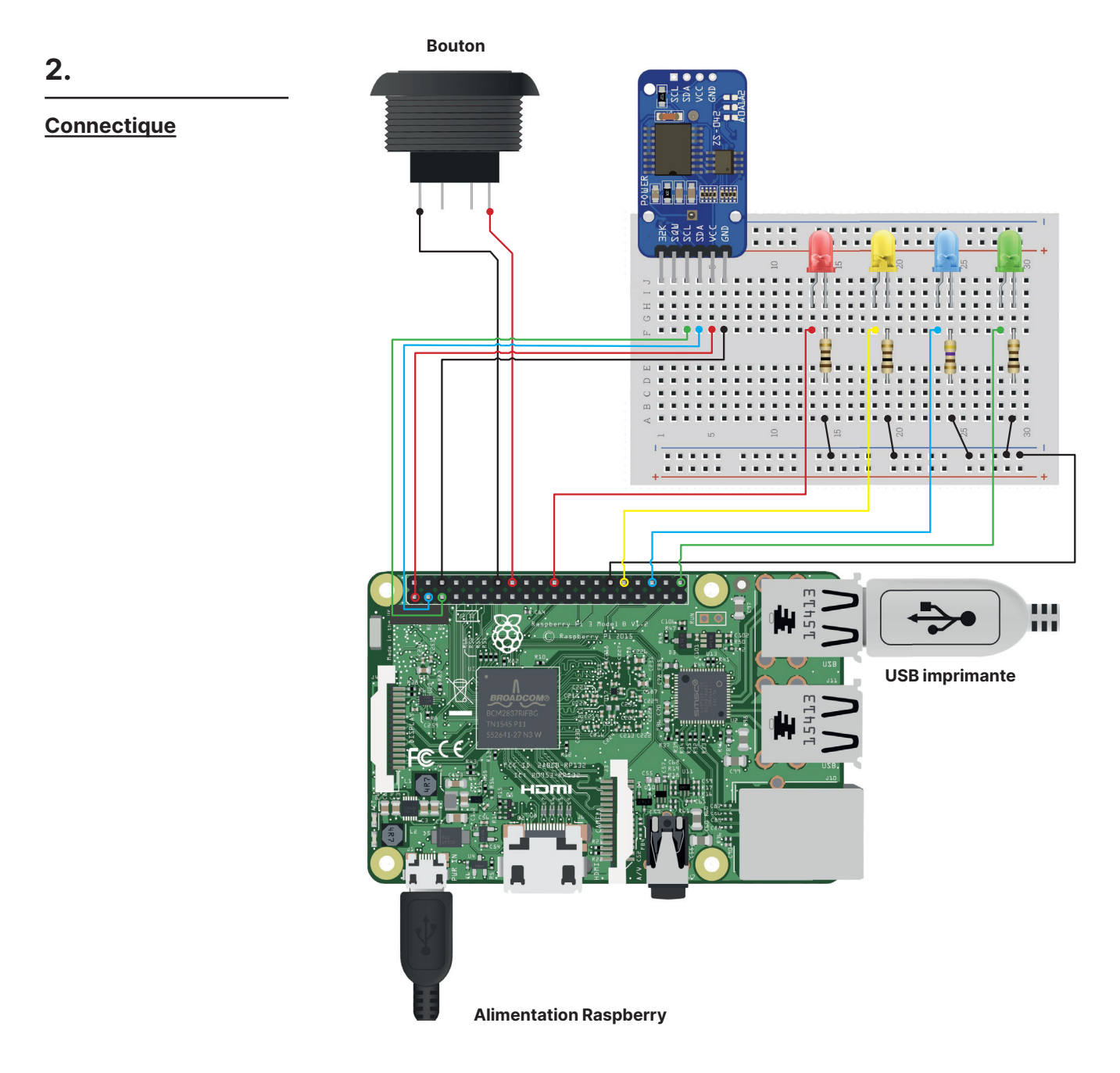

Pour l'installation des éléments dans le distributeur voir Mode d'emploi p.16.

# Action culturelle

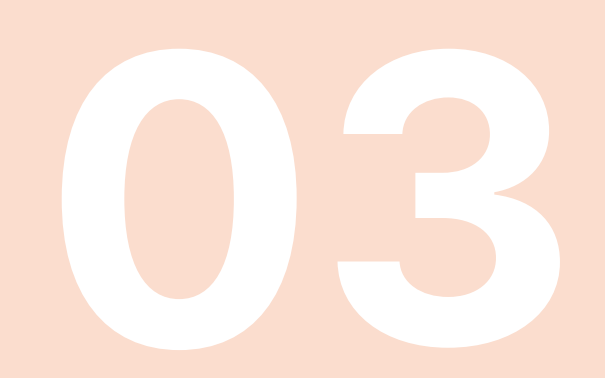

#### Mettre en place une activité avec du public

L'Exprimante – un distributeur de presse ancienne est un bon support pour accompagner un projet d'action culturelle mené par un établissement recevant du public ou un établissement scolaire (dans le cadre d'une commémoration, d'un projet de valorisation de l'histoire locale, d'un événement sportif, des journées européennes du patrimoine, etc.).

Son installation permet d'établir un contact avec le support papier de la presse. À l'heure où l'information circule surtout par la voie numérique, le distributeur offre une approche ludique pour l'EMI : traitement de l'information, vocabulaire spécifique, évolution des médias depuis le 19<sup>e</sup> siècle, publicités et réclames anciennes, faits divers, feuilletons littéraires, etc. Autant de sources d'inspiration pour mener des projets d'action culturelle : création d'affiches publicitaires, revue de presse, atelier d'écriture, performance théâtrale autour de la figure du colporteur de nouvelles, etc.

Des fiches projets clés en main :

#### https://www.lectura.plus/4826-fiches-projets.html

Sur le site Lectura Plus (rubrique: Ressources / Fiches projets), retrouvez un ensemble de fiches méthodologiques pour mettre en place des ateliers clés en main avec des publics divers.

Chaque fiche propose une méthodologie, un déroulé type de l'activité et des outils pour mettre en place une animation. Dans la thématique « médias et actualités », une sélection de fiches accompagne *l'Exprimante – un distributeur de presse ancienne* :

- 100 ans de faits divers ;
- Oyez, oyez ! La criée publique ;
- La Revue de Presse des Jeux Olympiques (à décliner selon ses propres thématiques);
- La Presse à la Une (à paraître) ;
- La suite à demain (à paraître).

#### La boîte à outils :

#### https://www.lectura.plus/4732-boite-a-outils.html

Afin de faciliter la mise en place de ces ateliers, une boîte à outils (Lectura Plus : rubrique : Ressources / Boîte à outils) propose une sélection de logiciels, gratuits ou comportant une option gratuite, pour retoucher des images, enregistrer des podcasts ou des audioguides, développer une carte interactive, ou encore générer des quiz, etc. Cette boîte à outils donne également accès à une sélection de documents et de ressources (https://www.lectura.plus/5356-documents-et-ressources.html) : dossiers pédagogiques, expositions virtuelles, sites ressources sur l'EMI, etc. Ils constituent un appui pour les professionnels et leur permettent d'adapter leurs projets à des sujets et des publics divers.

## **Remerciements et crédits**

| Remerciements   | L'Exprimante – un distributeur de presse ancienne a bénéficié de l'aide pré-<br>cieuse de Camille Mercier-Gallay, en charge de l'animation de Lectura Plus.<br>Un grand merci à Élodie Alliaud et Céline Fabre qui se sont plongées dans la<br>presse ancienne pour sélectionner avec rigueur les quelque 1000 articles de<br>presse du distributeur, ainsi qu'aux bibliothécaires des villes de Chambéry et<br>de Grenoble qui ont participé à cette sélection. Nos remerciements vont éga-<br>lement aux acteurs du patrimoine écrit, responsables des fonds patrimoniaux,<br>bibliothécaires et archivistes engagés, qui font vivre et rayonner le patrimoine<br>sur le territoire.<br>Enfin, nos remerciements chaleureux aux neuf directrices et directeurs des<br>bibliothèques partenaires de Lectura Plus et à leurs équipes pour l'accueil ré-<br>servé à l'Exprimante. |
|-----------------|----------------------------------------------------------------------------------------------------|
| <u>Crédits</u>  | L'Exprimante est une expérimentation développée par Lectura Plus, le portail du<br>patrimoine écrit et graphique en Auvergne-Rhône-Alpes, projet coopératif des<br>Villes et Intercommunalités d'Annecy, Bourg-en-Bresse, Chambéry, Clermont<br>Auvergne Métropole, Grenoble, Lyon, Roanne, Saint-Étienne et Valence, sou-<br>tenu par la DRAC Auvergne-Rhône-Alpes et coordonné par Auvergne-Rhône-<br>Alpes Livre et Lecture.<br>Un projet conçu par Alizé Buisse et Priscille Legros / Auvergne-Rhône-Alpes<br>Livre et Lecture. Conception graphique : Déborah-Loïs Séry. Dispositif numé-<br>rique : Léa Belzunces, Esther Bouquet. Fabrication : Guillaume Buisson / Atelier<br>Regards. Projet proposé en licence Creative Commons CC – BY – NC – SA, à re-<br>trouver sur : www.lectura.plus.                                                                            |
| <u>Colophon</u> | L'Exprimante – un distributeur de presse ancienne — 1807 – 1945<br>Manuel technique<br>Textes : Léa Belzunces, Esther Bouquet, Alizé Buisse, Camille Mercier-Gallay,<br>et Priscille Legros<br>Conception graphique : Léa Belzunces et Esther Bouquet<br>Imprimé en avril 2021.                                                                                                    |

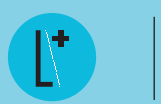

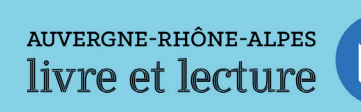

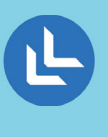

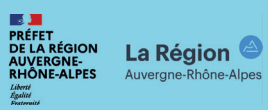

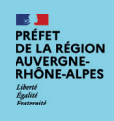